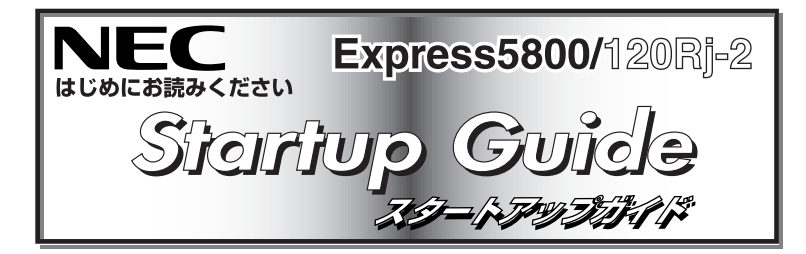

箱を開けてから本製品が使えるようになるまでの手順を説明し ます。このスタートアップガイドに従って作業してください。

2007年12月 初版

EXPRESSBUILDER

#### / 安全に関するご注意

セットアップする前に「使用」のご注意」または「ユーザーズガイド」の以下の項をお読みの上、 注意事項を守って正しくセットアップしてください。 「安全にかかわる表示について」 「使用上のご注意 〜必ずお読みください〜」

#### /҈! 警告

ぬれた手で電源プラグの抜き差しをしないでください。感電するおそれがあります。 内蔵型オプションの取り付け・取り外しは電源コードをコンセントから抜いて行ってください。 雷が鳴り出したらケーブル類を含め本体に触らないでください。落雷による感電のおそれがあります 「ユーザーズガイド」に記載されている内容を除き、分解・修理・改造を行わないでください。

#### ▲ 注 意

- 持ち運びの際は本体の底面をしっかりと持って運んでください。
  水、湿気、ほこり、油、煙の多い場所、また直射日光の当たる場所に設置しないでください。
- 電源コードはたこ足配線にしないでください。
- ユーザーズガイドについて

ユーザーズガイドは「EXPRESSBUILDER」DVDの中に格納されて います。ユーザーズガイドはAdobe<sup>®</sup> Reader™で閲覧できるPDF ファイルで、以下の手順で表示・印刷することができます。

- ① Adobe Readerがインストールされているコンピュータの電 源をONにする。
- ② 添付の「EXPRESSBUILDER」DVDをコンピュータのDVD-ROM 装置にセットする。

オートラン機能により自動的にメニューが起動します。 セットしたタイミングによっては、自動的に起動しない場合が あります。そのような場合は、エクスプローラから「マイコン ピュータ」を選択し、セットしたDVD-ROM装置のアイコンを ダブルクリックしてください。

- ③「オートランメニュー」の「ド NEC キュメントを読む」をクリック する。 ◎ ドキュメントを読む ドライバディスク(Linux向け)を作成する 🕑 ソフトウェアをセットアップする ◎ メニューを閉じる
  - DVD-ROM装置のないコンピュータで閲覧したい場合 は、ユーザーズガイドの3章「CD-ROM装置のみの管理 PCを使用したいとき」を参照してください。

ユーザーズガイドでは、本製品を安全に取り扱うための注意事項や Startup Guideでは記載されていないセットアップに関する詳細 な説明、運用やアップグレードに関する説明が記載されています。 また、「故障かな?」と思ったときのトラブル回避の手だてやサービ スに関する情報も記載されています。本製品を取り扱う前にぜひお 読みください。

PDFファイルを閲覧するためには、Adobe Readerの日本 語版が必要です。Adobe Readerはアドビ社のWebサイト PDFファイルを閲覧するためには、Adobe Readerの日本 から無償でダウンロードすることができます(http:// www.adobe.com/jp/products/acrobat/ readstep2.html)。

またユーザーズガイドは、NECのWebサイトからダウン ロードすることもできます(http://nec8.com/→[サポー ト情報]をクリックしてください)。

### Step 添付品を確認する

- 本位 ● 電源コード×1
- フロントベゼル
- セキュリティキー (本体背面に貼り付けられています)
- お客様登録申込書
- IDFケーブル ● 内蔵バックアップデバイス
- 固定用ネジ×4
- 使用上のご注意 ● ユーザーズガイド\*1

Server License(1)

● スタートアップガイド(本書)

● EXPRESSBUILDERパッケージ\*2

(DianaScopeのライセンス)

Yケーブル(キーボード/マウス用)

• SystemGlobe DianaScope Additional

(本体梱包箱に貼り付けられています)

**■**0 重要 ● 添付の「EXPRESSBUILDER」DVDは、セットアップ (または再セットアップ)の時に必要となりますので大切 に保管しておいてください。

保証書

- 上記添付品は、本体のみのものです。スタートアップ パックやビルド・トゥ・オーダー(BTO)製品などは「組 み込み製品・添付品リスト」をご確認ください。
- \*1 ユーザーズガイドは「EXPRESSBUILDER」DVD内に格納されています。これ を参照するには、Adobe Readerが必要となりますので、あらかじめご使用の PCヘインストールしておいてください。
- \*2 EXPRESSBUILDERパッケージの内容についてはEXPRESSBUILDER内の添 付品一覧を参照してください。

# 内蔵オプションを取り付ける

本体内蔵用のオプションを取り付けます(オプションを購入していな い場合や「ビルド・トゥ・オーダー(BTO)」で本製品を購入されたお 客様はステップ3へ進んでください)。

「ユーザーズガイド」の「ハードウェア編」を参照してくださ い。また、インストールするOSによっては、一部ハードウェ アの制限があります(BTOモデルを除く)。「ユーザーズガイ ド」の「導入編」を参照して注意事項を確認してください。

### Step 3 ラックを設置して本製品 を取り付ける

本体はEIA規格に適合した19型(インチ)ラックに設置して使用しま す。ラックへの設置について、次の条件を守ってください。

ラックの設置および本体のラックへの設置については「ユー ① 参照 ザーズガイド」の「ハードウェア編」を参照してください。

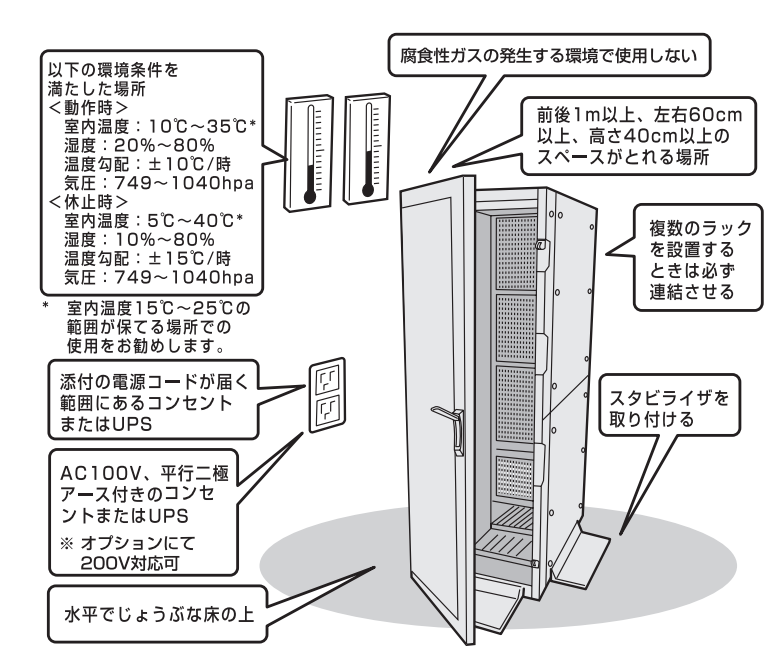

# Step 4 ケーブルを接続する

ケーブルを本体に接続します。

「ユーザーズガイド」の「ハードウェア編」を参照してくださ **创** 参照 い。

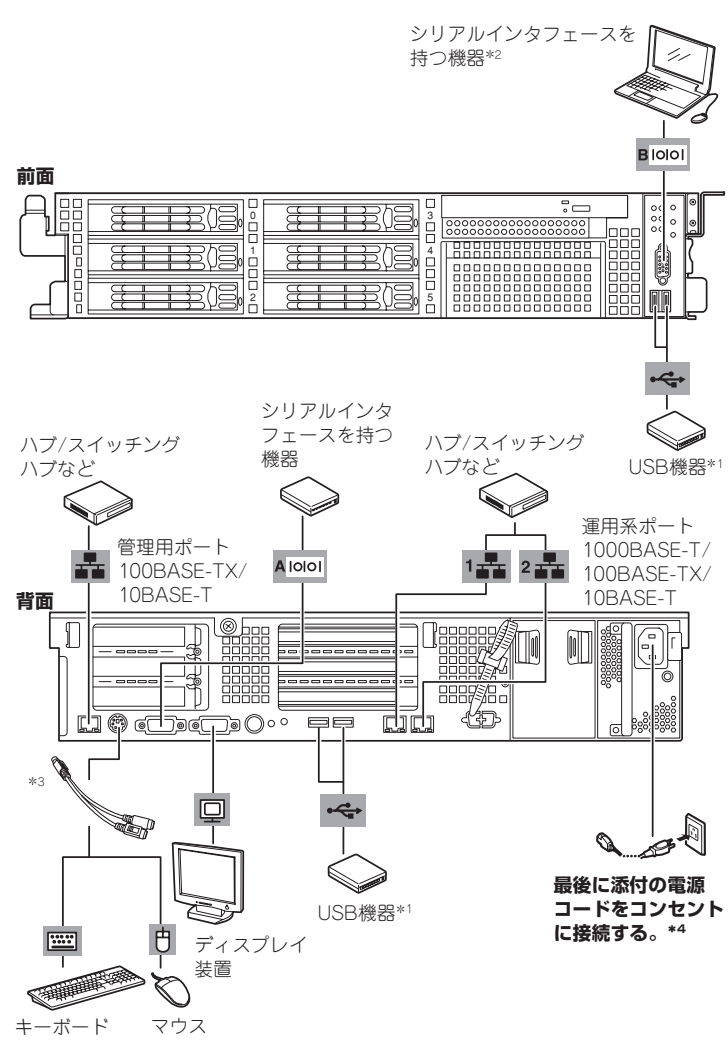

\*1 USBキーボード/マウスはサポートしていません。

- \*2 管理PC以外のシリアルインタフェース機器には接続しないでください。
- \*3 添付の分岐ケーブルを使用します。
- \*4 電源コードは、15A以下のサーキットブレーカに接続すること。

### Step 5 電源をONにする

前面のPOWERスイッチを押して電源をONにします。

Step 6に示す手順を行う必要のない場合は、電源をONに **■**0 重要 する前にStep 7をご覧ください。お買い求めになられたモ デルによっては、電源のON後、すぐにシステムのセット アッププログラムが起動したり、添付の 「EXPRESSBUILDER」DVDを使ってセットアッププログ ラムを起動しなければならない場合があります。

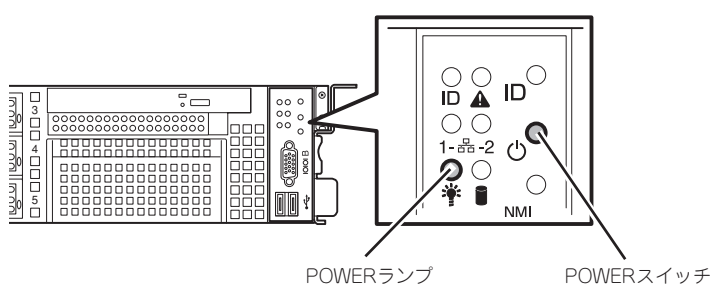

## Step 6 BIOSの設定を変更する

#### ご使用になる環境に合わせてBIOS(Basic Input Output System) の設定を変更します。

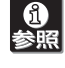

操作方法や設定の詳細については「ユーザーズガイド」の 「ハードウェア編」を参照してください(日付や時間が正しく 設定されていることを確認してください)。

#### システムBIOSの設定変更

オプションのUPS(無停電電源装置)を接続している場合や、管理ソ フトウェアとの機能の連携をする場合にシステムBIOSの設定を変更 します(通常は出荷時の状態でも問題ありません)。設定を変更するた めにBIOSセットアップユーティリティ「SETUP」を起動します。

- 電源をONにした後、「NEC」ロゴが画面に表示されたら、 <Esc>キーを押す。
- 次に示す起動メッセージが画面に表示されるまで待つ。 2

Press <F2> to enter SETUP, <F12> to Network

③ <F2>キーを押す。 「SETUP」ユーティリティが起動します。

RAIDシステムのコンフィグレーションユーティリティの設定変更

RAIDシステムのコンフィグレーションユーティリティの起動メッ セージが表示されますが、特に設定を変更する必要はありません。

**⊪−**0 重要 RAIDシステムの設定を変更するとハードディスクドライブ 内のデータを消失することがあります。「ユーザーズガイド」 を参照して十分注意をしながら操作してください。

\* モデルにより使用するコンフィグレーションユーティリティは異なりま す。詳しくはユーザーズガイドを参照してください。

#### オプションボードのBIOSの設定変更

オプションのSCSIコントローラなどを搭載している場合は、設定を 変更するコンフィグレーションユーティリティの起動メッセージが表 示されます。オプションボードに添付の説明書を参照して正しく設定 してください。

## Step 7 OSをセットアップする

オペレーティングシステムのセットアップをします。

#### <Windows>

#### OSがインストール済みのモデルで初めて電源をONにする場合

本体の電源をONにするとWindowsのセットアップ画面が表示 されます。画面の指示に従って必要な設定をしてください。

#### OSがインストールされていないモデルの場合・再インストールの場合

インストールには、添付の「EXPRESSBUILDER」CD-ROMを使 います(フロッピーディスクを使用してインストールを進めると きは、別途1.44MBフォーマット済みの空きフロッピーディス クをご用意ください)。

続いてセットアップを続けます。裏面をご覧ください。

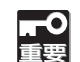

- 装置に添付のEXPRESSBUILDERに対応していない 大容量記憶装置コントローラに接続されたハードディ スクドライブヘインストールする場合は、「ユーザー ズガイド」の「導入編」-「応用セットアップ」を参照し てください。対応コントローラの確認は、コントロー ラに添付のセットアップ手順書またはユーザーズガイ ドを参照してください。
- Windows Server 2003 x64 Editionsをインストー ルする場合は、「Microsoft Windows Server 2003 R2. Standard x64 Edition/ Microsoft Windows Server 2003 R2. Enterprise x64 Editionインス トレーションサプリメントガイド」を参照して「マニュア ルセットアップ」を行ってください。
- 本製品にはフロッピーディスクドライブが搭載されて 必要に応じて用意してください。

#### ①本体の電源をONにする。

- ② 「EXPRESSBUILDER」DVDを本体のCD-RW/DVD-ROM装 置にセットする。
- ③ <Ctrl>キーと<Alt>キーを押しながら<Delete>キーを押して 再起動させる。

CD-ROMからEXPRESSBUILDERが起動します。

④ [シームレスセットアップを実行する]を選択し、[次へ]をク リックする。

| tep             | ₩7<br>×===-                                                                       |          |
|-----------------|-----------------------------------------------------------------------------------|----------|
| x=a~8           | 驚邪して、たたへい水タンを押してください。                                                             |          |
| ・PAID構<br>・作業され | 目YOSをインストールする場合は、「シームレスセットアップを実行する」を描<br>「アする場合は、FRIDERESSIOLLERESがアする」を選択してくたさい。 | MUTCEN V |
|                 | タームレスセットアップを実行する。                                                                 |          |
|                 | C Windows HI CEM-Duke Pietra                                                      |          |
|                 | C Linu用ドライバディスクを作成する                                                              |          |
|                 | Linux Recovery 1                                                                  |          |
|                 | C EXPRESSIONDERCED-10180-1075                                                     |          |
|                 |                                                                                   |          |

#### ⑤ パラメータファイルを使用する場合は、パラメータをロード する。

#### [既存のパラメータファイルを使用しない場合]

「パラメータをロードしない」を選択して、[次へ]をク リックする。以降は、各画面の指示にしたがって必要な パラメータを入力してください。

#### [既存のパラメータファイルを使用する場合]

「パラメータをロードする」を選択し、パラメータファイ ルのパスをボックスへ入力する。この後、ウィザード上 でファイルからロードされたパラメータファイルを確認 する場合は[次へ]を、確認しないでそのままインストー ルの場合は[スキップする]をクリックする。

#### ⑥ Step12で[実行する]をクリックする。

以降はメッセージにしたがってください。

手順⑤で作成したフロッピーディスクは、EXPRESSBUILDERと一 緒に保管しておいてください。再セットアップの際にこのフロッ ピーディスクを使用すれば、パラメータの入力を省略することがで きます。

#### 障害処理のためのセットアップ

本装置内のメモリダンプ(デバッグ情報)を採取するための設定方法について 説明します。詳細やその他の設定については、「ユーザーズガイド」の「導入 編」ー「障害処理のためのセットアップ」をご覧ください。

## **Step 8** EXPRESSBUILDERを使ったセットアップをする

「EXPRESSBUILDER」DVDには、セットアップツールのほかに、サーバ管理用のソフトウェアが格納されています。これらを活用すること で、TCO(Total Cost of Ownership)の削減、システムダウンの防止、または故障からの早期復旧を図ることができます。 ここでは、それらを含めた「EXPRESSBUILDER IDVDの内容について紹介しています。

「ユーザーズガイド」の「ソフトウェア編」またはオンラインドキュメントを参照してインストールやセットアップをしてください。こ ① 参照 こで記載されていないユーティリティについては、ユーザーズガイドまたはオンラインドキュメントで説明しています。

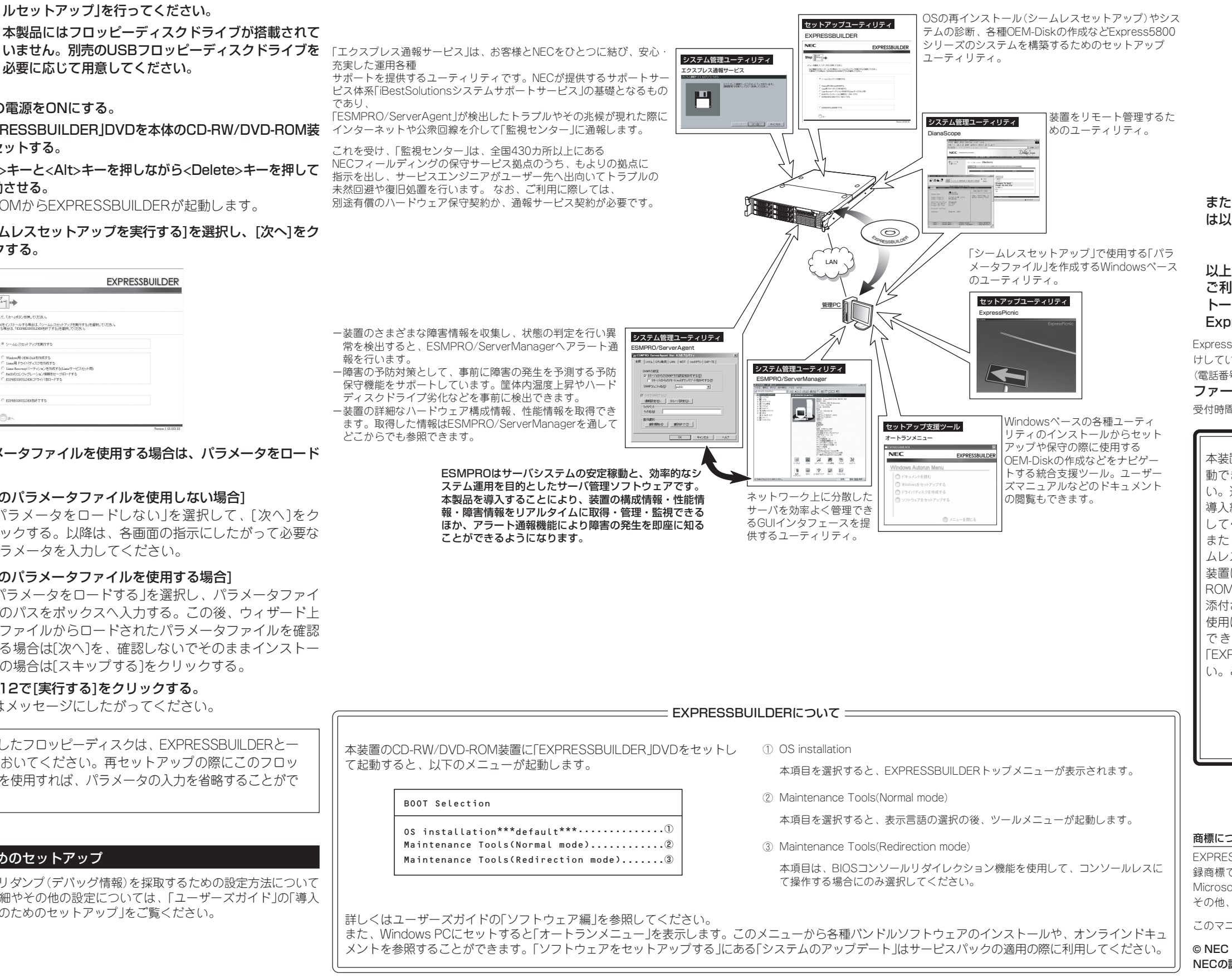

# Step 9 お客様登録をする

添付の「お客様登録申込書」またはインターネット(WWW)を利用して 登録を行います。

添付の「お客様登録申込書」に必要事項を記入の上、「エクスプレス受付 センター」までご返送ください。返送していただいたお客様は、 「ClubExpress会員」に登録させていただきます。「ClubExpress会 員」は、インターネットからも登録手続きが行えます。

#### http://club.express.nec.co.jp

| NEG E 94 APG/PG9-                                                                                 | 片 お客種登録 - Microsoft Internet Explorer                                                                                                    |    |
|---------------------------------------------------------------------------------------------------|----------------------------------------------------------------------------------------------------|----|
| 〒1月(E) 編集(E) 表示(U                                                                                 | 85000 9-100 A170                                                                                                    |    |
| 5客様登録                                                                                             | NEC ビジネスPG/PCサーバ お客様登録                                                                                                    |    |
| 1入品一覧<br>1ポート情報の新聞の<br>香園トップページ                                                                   | NEC PO サーバ(Express2000ンリーズ)、ビジネスPC(MataSVersaPro)をご購入いただき第にありがとうこざいます。<br>回動官では、お客様への客製品のご案内や購入製品の効果的なご利用をサポートするためにお客様登録サービスを実<br>しております。                                                                                                    | 施  |
| 1月登録<br>5本接受統内容素更<br><一人税付款定                                                                      | ●<br>登録特無特にてご購入いただいた駅品をご登録いただけますので、ぜひお中し込みください。<br>NOLLESTAL Laveの超増度量につきしてはInterentであります。ことにそこ取りまい。                                                                                                    |    |
|                                                                                                   | ご整録いただくと、次の特典サービスを提供いたします。                                                                                                    |    |
| xpress58005/U - X<br>Slab Express2<br>EFUER2.2018<br>NOTE: 2018                                   | Express5800シリーズを購入品登録いただいた方には・・・                                                                                                    |    |
| ジンネスPG<br>Mate&VersaPro)<br>新聞語入言登録<br>動品情報検索                                                     | 96ックニカル目のクロサービス<br>Energiasのレーンに対する条約ドラクニカル間に合わせじりないたします。<br>なか、お菜、6日かどり活用にできたりは一支制限がこといます。第5.4月また5日を「取りたち」。<br>エクラフレス通想サービス通知よそう「電気」<br>「なっついた」通知サービスになっていたいためた。注意が高の時期はポートをリアルタイムにご提び、ただけます。エクフリンス通<br>「なっついた」「また」とことに「いためた」、注意が高の時期はポートをリアルタイムにご提び、ただけます。エクフリンス通 |    |
| お客様登録方イド<br>●た茎准空終度型<br>・ 転送ユービ空絵<br>・ <u>ロジイン</u><br>・ 種入品登地<br>●様入品登地<br>●様入品登地<br>●モンニが通知 いわけせ | ビジネスPO(Mate8VersaProを購入登録、なだいた方には・・・                                                                                                    |    |
|                                                                                                   | ビジネスで購入者のはメール基準化サービス<br>ご用いたたたたたちをお効果がてご用用能たたの用種やサポード価格などを、メール配用、たします。目しりま <u>たたち</u> だたたみ。                                                                                                    |    |
| エクスブレス通程サービス                                                                                      | 会員登録だけでも・・・                                                                                                    |    |
| 室建毕站在 ##staz#<br>通程状况辅注<br>DEXFRESSBUILDER再第17                                                    | メール配信サービス<br>ご知らある何もご登録しただかなくても、Expressが000パリーズ、ビジネスドのの最新情報を提供する70番組メールが起信したします。                                                                                                    |    |
| 金服規約<br>個人情報目家通知12~~                                                                              | 新規登録・ログイン                                                                                                    |    |
|                                                                                                   | 新規会員登録の方↓ 会員登録演みの方↓                                                                                                    | í. |

また、Express5800シリーズをはじめとするさまざまな製品の情報 は以下のインターネット情報サイトにあります。ご覧ください。

[NEC8番街] http://nec8.com

以上でExpress5800シリーズのセットアップは完了です。 ご利用の環境に合わせてその他使用するアプリケーションのインス トールとセットアップをしてください。

Express5800シリーズを末永くご利用ください。

Express5800シリーズに関するご質問・ご相談は「ファーストコンタクトセンター」でお受 けしています。

(電話番号のかけまちがいが増えております。番号をよくお確かめの上、おかけください。) ファーストコンタクトセンター TEL. 03-3455-5800(代表)

受付時間 / 9:00~12:00、13:00~17:00 月曜日~金曜日(祝祭日を除く)

💳 サービスパックの適用について 💳

本装置にサービスパック(SP)を適用する場合は、SPを単独で適用すると起 動できなくなったり、動作が不安定になったりします。十分ご注意くださ い。適用方法はSPの添付状況により異なりますので、ユーザーズガイドの 導入編またはインターネット情報サイト「http://nec8.com(8番街)」を参照 してください。

また、Windows Server 2003 Service Pack 2を適用する場合は、「シー ムレスセットアップ」または「システムのアップデート」で行ってください。 装置に「NEC Express5800シリーズ Windows® Server 2003 RUR CD-ROM」が添付されている場合がありますが、使用せず破棄するか、装置に 添付されているほかの媒体と異なった場所に保管してください。通常、ご 使用になられても次のようなメッセージが表示され、セットアップが続行 できませんが、メッセージが表示されず適用された場合は、再度 「EXPRESSBUILDER」DVDから「システムのアップデート」を行ってくださ い。このときサービスパックを再適用する必要はありません。

> セットアップメッセージ このWindows RURは、この装置には対応していません。 ご使用の装置を確認してください。

#### 商標について

EXPRESSBUILDERとExpressPicnic、ESMPRO、DianaScopeは日本電気株式会社の登 録商標です。MicrosoftおよびWindows、Windows Server、Windows NTは米国 Microsoft Corporationの米国およびその他の国における登録商標または商標です。 その他、記載の会社名および商品名は各社の商標または登録商標です。

このマニュアルは再生紙を使用しています。